## Как зарегистрировать себя и своего ребёнка в Навигаторе дополнительного образования Амурской области и получить «сертификат учёта»

Для начала следует определиться, кто из родителей будет заводить ребенка в ИС «Навигатор» – мать или отец. Только после этого, следует начать регистрацию в системе одному из законных представителей ребёнка/детей, именно он занесет данные ребёнка /детей через личный кабинет;

Также необходимо обновить Ваш браузер до последней версии + иметь устойчивое соединение с интернетом;

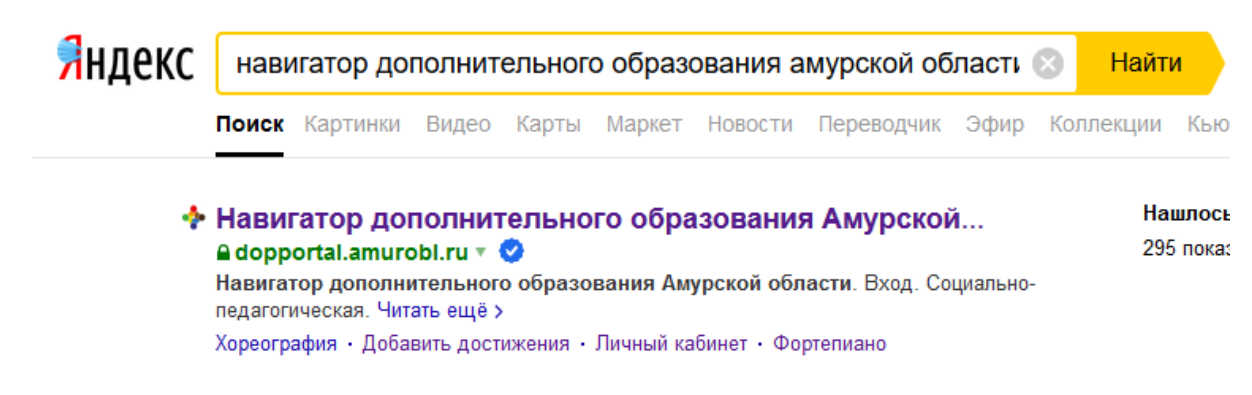

1. Введем в поисковик фразу Навигатор дополнительного образования Амурской области;

## 2. Зайти по ссылке на главную страницу портала;

| $\leftrightarrow$ > C $\textcircled{a}$ |                              | https://dopportal.amurob              | l.ru           |                             |                             |             | • ⊠ ☆   | $\overline{\mathbf{v}}$ | lii\ |      | ABF |
|-----------------------------------------|------------------------------|---------------------------------------|----------------|-----------------------------|-----------------------------|-------------|---------|-------------------------|------|------|-----|
|                                         | Задать вопрос                |                                       |                |                             |                             |             |         |                         |      |      |     |
|                                         | независимая оц               | ценка 🗾 🧕 ПЕРС. ФІ                    | ИНАНСИРОВАНИЕ  |                             |                             |             |         |                         |      |      |     |
|                                         | НАВИГАТОР Д<br>ОБРАЗОВАНИ    | ОПОЛНИТЕЛЬНОГО<br>19 АМУРСКОЙ ОБЛАСТИ |                |                             |                             |             |         | РЕГИСТРАЦИЯ             | I    | BXO/ | д   |
|                                         | СОЦИАЛЬНО-<br>ПЕДАГОГИЧЕСКАЯ | ЕСТЕСТВЕННОНАУЧНАЯ                    | художественная | ФИЗКУЛЬТУРНО-<br>СПОРТИВНАЯ | ТУРИСТСКО-<br>Краеведческая | ТЕХНИЧЕСКАЯ | Поиск п | рограммы                |      | Q    |     |
|                                         | ГИБКИЙ ПОИСН<br>С КАТАЛОГ    | СПРОГРАММ<br>С КАРТА                  |                | -                           |                             |             |         | ВСЕ НОВО                | ости |      |     |
|                                         | муниципалитет                | ~                                     | (              | $\cap$                      |                             | ·····       |         |                         |      |      |     |
|                                         | РАЙОН<br>ОРГАНИЗАТОР         | ~                                     | L              | -11                         |                             |             |         |                         |      |      |     |

3. Нажимаем кнопку «Регистрация» в правом верхнем углу экрана;

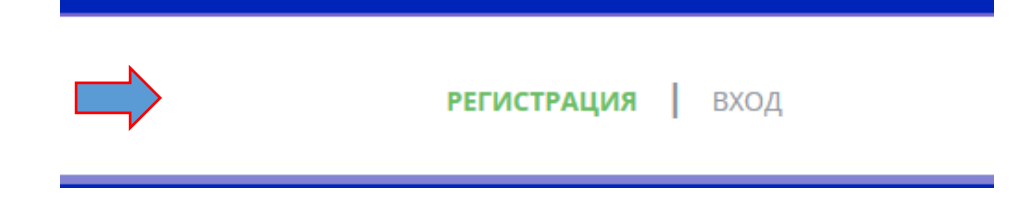

4. Вводим данные – выбираем муниципалитет (где зарегистрирован ребёнок); ФИО родителя; контактный номер телефона родителя; электронную почту родителя (Помните! Введение корректной электронной почты исключает дальнейшие ошибки при работе с порталом); задаём пароль, которым Вы будете пользоваться при входе на портал; знакомимся с политикой конфиденциальности и пользовательским соглашением; ставим галочку и нажимаем кнопку «Зарегистрироваться»;

| ведите              | ВАШУ ФАМИЛИЮ (ДЛЯ ОБРАЩЕНИЙ К ВАМ И ЗАПОЛНЕНИЯ ДОГОВОРОВ И ЗАЯВЛЕНИЙ)                             |
|---------------------|---------------------------------------------------------------------------------------------------|
| Иван                | ов                                                                                                |
| ведите              | ВАШЕ ИМЯ                                                                                          |
| Иван                |                                                                                                   |
| ведите              | ВАШЕ ОТЧЕСТВО                                                                                     |
| Иван                | ович                                                                                              |
| ведите              | НОМЕР МОБИЛЬНОГО ТЕЛЕФОНА (ДЛЯ СВЯЗИ ПРИ ОБРАБОТКЕ ЗАЯВОК)                                        |
| +7 (99              | 99) 999-99-99                                                                                     |
| ведите              | EMAIL (ДЛЯ НАПРАВЛЕНИЯ УВЕДОМЛЕНИЙ)                                                               |
| Ivaniv              | /Ivanivanovich@gmail.com                                                                          |
| ыберит              | Е ПАРОЛЬ (ПАРОЛЬ ВАМ ПРИГОДИТСЯ, ЗАПОМНИТЕ ИЛИ ЗАПИШИТЕ ЕГО)                                      |
| ••••                | ••••                                                                                              |
| У Я о<br><u>и п</u> | знакомлен и выражаю согласие с <u>политикой конфиденциальности</u><br>ользовательским соглашением |
|                     |                                                                                                   |

5. После нажатия кнопки «Зарегистрироваться», выходит следующее сообщение:

| НАВИГАТОР /                                                                        | ОПОЛНИТЕЛЬНОГО<br>ІЯ АМУРСКОЙ ОБЛА | р<br>Істи                                                                                      |                                                                         |                                                 |                      | Иванов Иван     | <u>н Иванович</u> |
|------------------------------------------------------------------------------------|------------------------------------|------------------------------------------------------------------------------------------------|-------------------------------------------------------------------------|-------------------------------------------------|----------------------|-----------------|-------------------|
| СОЦИАЛЬНО-<br>ПЕДАГОГИЧЕСКАЯ                                                       | естественнона                      | учная художественная                                                                           | ФИЗКУЛЬТУРНО-<br>СПОРТИВНАЯ                                             | ТУРИСТСКО-<br>КРАЕВЕДЧЕСКАЯ                     | ТЕХНИЧЕСКАЯ          | Поиск программы | Q                 |
| ГИБКИЙ ПОИСН<br>КАТАЛОГ<br>МУНИЦИПАЛИТЕТ<br>РАЙОН<br>ОРГАНИЗАТОР<br>НАПРАЕЛЕННОСТЬ | С ПРОГРАММ                         | <b>здравствуйте, регис</b><br>Вам на почту напрат<br>электронной почты,<br>будут доступны. Спа | страция прошла з<br>злено уведомлени<br>без этого некото<br>сибо!<br>ОК | успешно:<br>че для подтвержд<br>рые функции Наг | цения<br>вигатора не | Х               | вости             |

6. Подтверждаем электронную почту по ссылке, пришедшей на электронную почту;

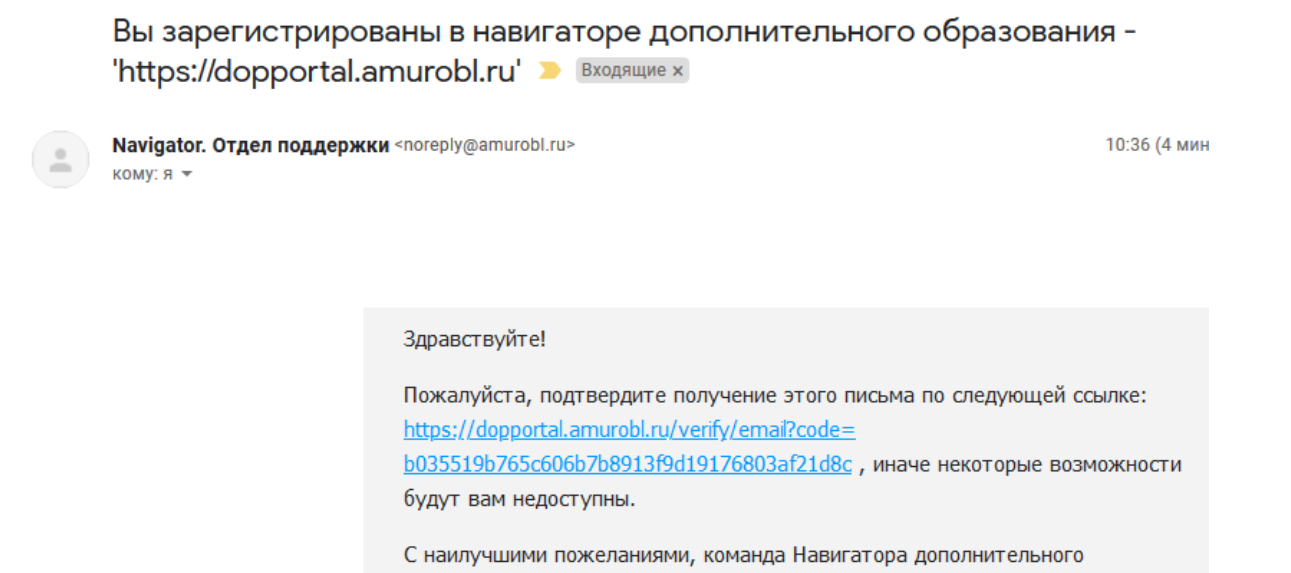

6.1. Если подтверждения нет, то смотрим папку «Спам»;

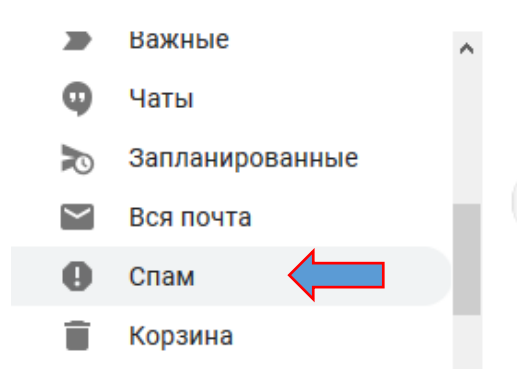

образования <u>https://dopportal.amurobl.ru</u>

6.2. И тоже подтверждаем учетную запись по ссылке. Подтвердить электронную почту ОБЯЗАТЕЛЬНО, это даёт дополнительное право работаты в Навигаторе.

|   | Вы зарегистрированы в<br>Спам х                               | навигаторе дополнительного образования - 'https://dopp                                                                                                    | ortal.amurobl.ru       | <b>'</b> |
|---|---------------------------------------------------------------|----------------------------------------------------------------------------------------------------|------------------------|----------|
| • | Navigator. Отдел поддержки <noreply<br>кому: я 💌</noreply<br> | @amurobl.ru>                                                                                                    | 10:36 (10 минут назад) | ☆        |
|   | Почему это письмо попало в па<br>Не спам                      | пку "Спам"? Вы пометили это письмо как спам.                                                                                                    |                        |          |
|   |                                                               | Здравствуйте!<br>Пожалуйста, подтвердите получение этого письма по следующей ссылке:<br>https://dopportal.amurobl.ru/verify/email?code=b035519b765c606b7b8913f9d19176<br><u>803af21d8c</u> , иначе некоторые возможности будут вам недоступны.<br>С наилучшими пожеланиями, команда Навигатора дополнительного образования<br>https://dopportal.amurobl.ru |                        |          |

7. Теперь Вы зарегистрированы на портале дополнительного образования Амурской области!

Необходимо внести ребёнка/детей в личном кабинете, на вкладке «Дети»

| COLIMA BILLIO.                            |                                        |                                    |
|-------------------------------------------|----------------------------------------|------------------------------------|
| педагогическая                            | художественная спортивная краеведчески | ия техническия Поиск программы Q   |
| ЛИЧНЫЙ КАБИНЕТ<br>профиль дети достижения | ИСТОРИЯ ЗАЯВОК ИСТОРИЯ ПРОСМОТРОВ      | в каталог выход<br>отложено пароль |
| ваша фамилия                              | BALLIE MMR                             | ВАШЕ ОТЧЕСТВО                      |
| Иванов                                    | Иван                                   | Иванович                           |
| ВАШ ТЕЛЕФОН                               | ВАША ПОЧТА                             | муниципалитет                      |
| +7 (999) 999-99-99                        | ivanovivanivanovich@gmail.com          | г. Благовещенск                    |

8. Переходим на вкладку «Дети», нажимаем кнопку «Добавить ребёнка»

| навигатор д<br>образовани    | ОПОЛНИТЕЛЬНОГО<br>Я АМУРСКОЙ ОБЛАСТИ |                   |                             |                             |             | <u>Иванов Ива</u> | <u>н Иванович</u> |  |
|------------------------------|--------------------------------------|-------------------|-----------------------------|-----------------------------|-------------|-------------------|-------------------|--|
| СОЦИАЛЬНО-<br>ПЕДАГОГИЧЕСКАЯ | ЕСТЕСТВЕННОНАУЧНАЯ                   | художественная    | ФИЗКУЛЬТУРНО-<br>СПОРТИВНАЯ | ТУРИСТСКО-<br>КРАЕВЕДЧЕСКАЯ | ТЕХНИЧЕСКАЯ | Поиск программы   | Q                 |  |
| ЛИЧНЫЙ КАБИ                  | IHET                                 |                   |                             |                             |             | В КАТАЛОГ         | выход             |  |
| профиль дети                 | и достижения                         | ИСТОРИЯ ЗАЯВ      | ок история г                | ІРОСМОТРОВ                  | отложено    | ПАРОЛЬ            |                   |  |
|                              |                                      |                   |                             |                             |             | + ДОБАВИТЬ РЕБЕ   | нка               |  |
| Для добавления р             | ебенка, нажмите по                   | ожалуйста, на кно | опку «Добавить р            | ебенка»                     |             | 4                 |                   |  |

9. Вносим ФИО ребенка, его дату рождения, пол, нажимаем кнопку сохранить.

| профиль дети достижени | ИЯ ИСТОРИЯ ЗАЯВОК ИСТОРИЯ П | РОСМОТРОВ ОТЛОЖЕНО І | ПАРОЛЬ |
|------------------------|-----------------------------|----------------------|--------|
| ФАМИЛИЯ                | RWN                         | ОТЧЕСТВО             |        |
| Иванов                 | Иван                        | Иванович             |        |
| день рождения          | пол                         |                      |        |
| 12.12.2012             | Мужской                     | ~                    |        |
|                        |                             |                      |        |
| сохранить              | ОТМЕНИТЬ ИЗМ                | НЕНИЯ                |        |

10.Ребенок внесен! Теперь Вы можете изменить данные ребенка, если внесли их неправильно, используя кнопку «Изменить».

| Задать вопрос                                                                                       |                                                  |                                           |             |                     |                   |
|----------------------------------------------------------------------------------------------------|--------------------------------------------------|-------------------------------------------|-------------|---------------------|-------------------|
| НАВИГАТОР ДОПОЛНИТЕЛЫ<br>ОБРАЗОВАНИЯ АМУРСКОЙ С                                                     | НОГО<br>ЛБЛАСТИ                                  |                                           |             | <u>Иванов Ива</u>   | <u>н Иванович</u> |
| СОЦИАЛЬНО-<br>ПЕДАГОГИЧЕСКАЯ ЕСТЕСТВЕНН                                                             | онаучная художественная                          | ФИЗКУЛЬТУРНО-<br>СПОРТИВНАЯ КРАЕВЕДЧЕСКАЯ | ТЕХНИЧЕСКАЯ | Поиск программы     | Q                 |
| ЛИЧНЫЙ КАБИНЕТ<br>ПРОФИЛЬ ДЕТИ ДОСТИ                                                                | ІЖЕНИЯ ИСТОРИЯ ЗАЯВ                              | ЗОК ИСТОРИЯ ПРОСМОТРОВ                    | отложено    | В КАТАЛОГ<br>ПАРОЛЬ | выход             |
|                                                                                                    |                                                  |                                           |             | + ДОБАВИТЬ РЕБЕН    | łKA               |
| Иванов<br>Иван Иванович<br>дата рождения: <b>12.12.2012</b><br>id: <b>34876</b> пол: <b>Мужской</b> | получить сертифика<br>подробнее о <u>персони</u> | м<br>Фицированном финансировании          |             | из                  | менить<br>1алить  |

11.Для того, чтобы пользоваться порталом далее, необходимо ознакомиться с информацией о персфинансировании; подтвердить данные ребёнка и получить сертификат.

| СОЦИАЛЬНО-<br>ПЕДАГОГИЧЕСКАЯ                | ЕСТЕСТВЕННОНАУЧНАЯ | художественная           | ФИЗКУЛЬТУРНО-<br>СПОРТИВНАЯ | ТУРИСТСКО-<br>КРАЕВЕДЧЕСКАЯ | ТЕХНИЧЕСКАЯ | Поиск программы | Q        |
|---------------------------------------------|--------------------|--------------------------|-----------------------------|-----------------------------|-------------|-----------------|----------|
| ЛИЧНЫЙ КАБИ                                 | IHET               |                          |                             |                             |             | В КАТАЛОГ       | выход    |
| профиль дети                                | достижения         | ИСТОРИЯ ЗАЯВ             | ок история і                | ПРОСМОТРОВ                  | отложено    | ПАРОЛЬ          |          |
|                                             |                    |                          |                             |                             |             | + ДОБАВИТЬ РЕБ  | ЕНКА     |
| Иванов<br>Иван Иванович                     |                    | ПОЛУЧИТЬ СЕРТИФИКА       |                             |                             |             | ν.              | ІЗМЕНИТЬ |
| дата рождения: <b>12.12.</b>                | 2012 ПС            | дробнее о <u>персони</u> | фицированном фи             | нансировании                |             |                 | удалить  |
| id: 34876 пол: Мужско<br>подтвердить данные | й<br>1             |                          |                             |                             |             |                 |          |

Более полная инструкция содержится по видеоссылке: <u>https://www.youtube.com/watch?v=Ec1XlR9D2AU</u> Убедительная просьба просмотреть до конца!

Родителям, которые зарегистрированы в ИС «Навигатор» для выдачи сертификата учётанеобходимо обратиться в образовательную организацию.При себе родители должны

иметь документы удостоверяющие личность (родителя и ребёнка) и СНИЛС (ребёнка!).

Ответственный организатор предлагает родителю и ребёнку (14 лет и старше) согласие на обработку персональных данных и в системе «Навигатор» и следуя инструкции выдаёт сертификат учёта.

Благодарим за сотрудничество.